# IEEE 802.11n Wireless USB Adapter

**User's Manual** 

December 2007

#### FCC Warning

This equipment has been tested and found to comply with the limits for a Class B digital device,

pursuant to part 15 of the FCC Rules. These limits are designed to provide reasonable protection against harmful interference in a residential installation. This equipment generates, uses, and can radiate radio frequency energy and, if not installed and used in accordance with the instructions, may cause harmful interference to radio communication. However, there is no guarantee that interference will not occur in a particular installation. If this equipment does cause harmful interference to radio or television reception, which can be determined by turning the equipment off and on, the user is encouraged to try to correct the interference by one or more of the following measures:

- Reorient or relocate the receiving antenna.
- Increase the separation between the equipment and receiver.
- Connect the equipment into an outlet on a circuit different from that to which

- Consult the dealer or an experienced radio/TV technician for help. the receiver is connected.

**FCC Caution:** Any changes or modifications not expressly approved by the party responsible for compliance could void the user's authority to operate this equipment. This device complies with Part 15 of the FCC Rules. Operation is subject to the following two conditions: (1) This device may not cause harmful interference, and (2) this device must accept any interference received, including interference that may cause undesired operation.

#### **IMPORTANT NOTE:**

FCC Radiation Exposure Statement:

This equipment complies with FCC radiation exposure limits set forth for an uncontrolled environment. This equipment should be installed and operated with a minimum distance of about eight inches (20cm) between the radiator and your body.

This transmitter must not be co-located or operated in conjunction with any other antenna or transmitter.

# **Revision History**

Revision V1.0 History First release

All brand and product names mentioned in this manual are trademarks and/or registered trademarks of their respective holders.

# Contents

| 1. | Introductio  | on4                                          |
|----|--------------|----------------------------------------------|
|    | 1.1 Feat     | ures 4                                       |
|    | 1.2 LED      | Indicator 4                                  |
|    | 1.3 Pack     | age Contents5                                |
|    | 1.4 Befo     | re you start5                                |
| 2. | Installation | Procedure5                                   |
|    | 2.1 For V    | Vindows XP and 20005                         |
|    | 2.2 For \    | /ista                                        |
| 3. | Wireless N   | etwork Configuration Utility15               |
|    | 3.1 For Wir  | ndows XP & 2000 15                           |
|    | 3.1.1        | Start 21                                     |
|    | 3.1.2        | Profile                                      |
|    | 3.1.3        | Network                                      |
|    | 3.1.4        | Advanced 33                                  |
|    | 3.1.5        | Statistics                                   |
|    | 3.1.6        | WMM                                          |
|    | 3.1.7        | WPS 41                                       |
|    | 3.1.8        | About 44                                     |
|    | 3.1.9        | Link Status 45                               |
|    | 3.1.10       | Enable AP Mode Feature in Windows 2000 OS 46 |
|    | 3.2 For Wir  | ndows Vista 51                               |
|    | 3.2.1        | Profile                                      |
|    | 3.2.2        | Link Status 59                               |
|    | 3.2.3        | Site Survey 60                               |
|    | 3.2.4        | Statistics                                   |
|    | 3.2.5        | WPS Configuration 67                         |
|    | 3.2.6        | QoS 69                                       |
|    | 3.2.7        | About 77                                     |
|    | 3.2.8        | How to Manage Windows Profile78              |
| 4. | Troublesh    | ooting82                                     |

## 1. Introduction

This is a wireless 11n USB Adapter that provides unsurpassed wireless performance for your Desktop PC or Notebook. It complies with IEEE 802.11n draft 2.0 wireless standard and is backward compatible with IEEE 802.11b/g. This USB adapter provides better wireless reception and up to 300Mbps data transfer rates in 11n mode. With this adapter, you can easily upgrade your Desktop PC or Notebook wireless connectivity. Once connected, to access the network with high-speed Internet connection while sharing photos, files, music, video, printers, and storage. Get a better Internet experience with a faster wireless connection so you can enjoy smooth digital phone calls, gaming, downloading, and video streaming.

The Wireless USB adapter provides peer-to-peer communication among any compatible wireless client users and no Access Point required. Otherwise, it provides maxmum transfer rate up to 150Mbps and supports WEP, WPA, WPA2, WPS, 802.1x high-level WLAN security features that guarantee the best security for users.

This product is made in ISO9001 approved factory and complies with FCC part 15 regulations and CE approval.

#### 1.1 Features

- Complies with draft IEEE 802.11n standard
- Up to 300Mbps data transfer rates in IEEE 802.11n mode
- Backward compatible with IEEE 802.11b/g
- Legacy and High Throughput Modes
- Supports 64/128-bit WEP Data Encryption
- Supports WPA, WPA2 (802.11i), WPS, 802.1x advanced security
- Supports Quality of Service (QoS) WMM, WMM-PS
- Supports both Infrastructure and Ad-Hoc Networking Modes
- Supports Multiple BSSID
- Simple user setup and diagnostics utilities

#### 1.2 LED Indicator

| LED | Light Status | Description                           |
|-----|--------------|---------------------------------------|
| ACT | Blinking     | Data is being transmitted or received |

# 1.3 Package Contents

- One Wireless USB adapter
- One USB A-type extension cable
- One CD-ROM (Drivers, Utility, User's Manual)

## 1.4 Before you start

You must have the requirements as follow,

- A computer with an available USB 2.0 port
- At least a 300MHz processor and 32MB memory
- Windows 2000/XP/Vista
- A CD-ROM drive
- · Wireless USB Adapter properly installed

# 2. Installation Procedure

*Note:* If you have installed the Wireless Adapter driver & utility before, please uninstall the old version first.

## 2.1 For Windows XP and 2000

**STEP1: Found New Hardware Wizard** is displayed after the adapter is installed and the computer is restarted. Please click **Cancel** to continue.

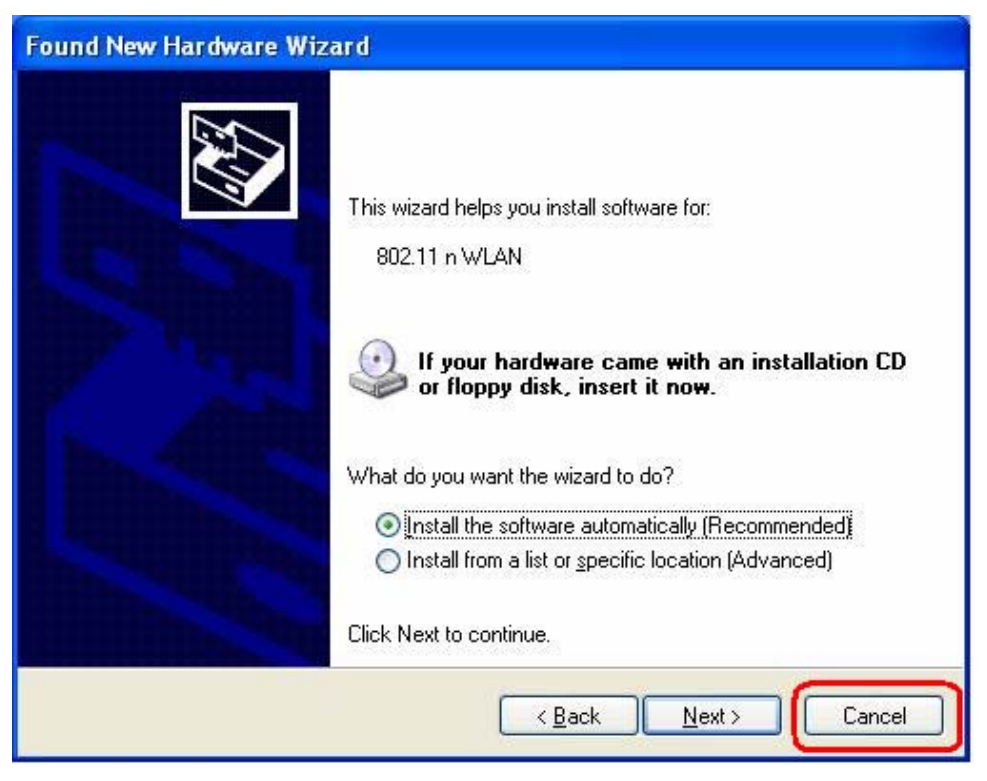

(For Windows XP)

| Found New Hardware Wizard                                                                                                    |  |  |  |  |
|----------------------------------------------------------------------------------------------------|--|--|--|--|
| Install Hardware Device Drivers<br>A device driver is a software program that enables a hardware device to work with<br>an operating system.                                                    |  |  |  |  |
| This wizard will complete the installation for this device:                                                                                                    |  |  |  |  |
| 802.11 n WLAN                                                                                                    |  |  |  |  |
| A device driver is a software program that makes a hardware device work. Windows<br>needs driver files for your new device. To locate driver files and complete the<br>installation click Next. |  |  |  |  |
| What do you want the wizard to do?                                                                                                    |  |  |  |  |
| Search for a suitable driver for my device (recommended)                                                                                                    |  |  |  |  |
| Display a list of the known drivers for this device so that I can choose a specific driver                                                                                                    |  |  |  |  |
|                                                                                                    |  |  |  |  |
| < <u>B</u> ack <u>N</u> ext > Cancel                                                                                                    |  |  |  |  |

(For Windows 2000)

**STEP2:** Insert Installation CD into CD-ROM drive then windows below will appear. Click **Install Driver** to begin device driver installation.

**STEP3:** Please read the following license agreement. Use the scroll bar to view the rest of this agreement. Select **I accept the terms of the license agreement** and click **Next** to continue.

| Ralink Wireless LAN - InstallS                         | hield Wizard                                                                                                    |        |
|--------------------------------------------------------|----------------------------------------------------------------------------------------------------|--------|
| License Agreement<br>Please read the following license | agreement carefully.                                                                                                    |        |
| Ralink                                                 | ALINK Wireless Utility for Windows 98/ME/2000/XP/Vista<br>Copyright [C] RALINK TECHNOLOGY, CORP. All Rights Reserved.<br>Thank you for purchasing RALINK Wireless product!<br>SOFTWARE PRODUCT LICENSE<br>The SOFTWARE PRODUCT Is protected by copyright laws and international copyright<br>treaties, as well as other intellectual property laws and treaties. The SOFTWARE PRODUCT<br>is licensed, not sold.<br>1. GRANT OF LICENSE. This End-User License Agreement grants you the following<br>rights:Installation and Use. You may install and use an unlimited number of copies of the<br>SOFTWARE PRODUCT.<br>Reproduction and Distribution. You may reproduce and distribute an unlimited number of<br>copy, including all copyright and trademark notices, and shall be accompanied by a copy of<br>this EULA. Copies of the SOFTWARE PRODUCT may be distributed as a standalone product<br>or included with your own product.<br>I go not accept the terms of the license agreement | e<br>t |
| InstallShield                                          | < Back Next> Car                                                                                                    | icel   |

**STEP4:** In Windows XP, there is a **Windows Zero Configuration Tool** for you to setup wireless adapter. You can choose to configure the adapter through the **Microsoft Zero Configuration Tool** or the **Ralink Configuration Tool**. It is recommended to choose the **Ralink Configuration Tool** for the adapter. Click **Next** to continue.

| Ralink Wireless LAN - InstallShield Wizard 🛛 🔀   |                                 |                |        |
|--------------------------------------------------|---------------------------------|----------------|--------|
| Setup Type<br>Select the setup type that best st | uits your needs.                |                |        |
|                                                  | Select Configuration Tool       |                |        |
|                                                  | Microsoft Zero Configuration To | ol             |        |
| Ralink                                           |                                 |                |        |
|                                                  |                                 |                |        |
|                                                  |                                 |                |        |
| InstallShield                                    | < <u>B</u> ack                  | <u>N</u> ext > | Cancel |

**STEP5:** If you need the adapter to operate with better performance, place choose **Optimize for performance mode** to enable the **Tx Burst mode**. Or you can choose **Optimize for WiFi mode** to run in standard wireless network.

| Ralink Wireless LAN - InstallShield Wizard 🛛 🛛 🔀 |                                   |               |        |
|--------------------------------------------------|-----------------------------------|---------------|--------|
| Setup Type<br>Select the setup type that bes     | t suits your needs.               |               |        |
| Ralînk                                           | Choose Configuration TxBurst or V | /IFi.         |        |
| Install Shield                                   | < <u>B</u> ack                    | <u>N</u> ext> | Cancel |

**STEP6:** Click **Install** to begin the installation.

| The wizard is ready to begin in | n<br>stallation.                                                                                                    |   |
|---------------------------------|----------------------------------------------------------------------------------------------------|---|
|                                 | Click Install to begin the installation.<br>If you want to review or change any of your installation settings, click Back. Click Cancel to exit the<br>wizard. | 8 |
| Ralink                          |                                                                                                    |   |
|                                 |                                                                                                    |   |
| InstallShield                   | < Back Install Cancel                                                                                                    |   |

**STEP7:** Please wait for a while during the adapter is configuring your new software installation.

| Ralink Wireless LAN - InstallShield Wizard |                                                            |  |
|--------------------------------------------|------------------------------------------------------------|--|
| Setup Status                               |                                                            |  |
|                                            |                                                            |  |
|                                            | The InstallShield Wizard is installing Ralink Wireless LAN |  |
|                                            | Installing                                                 |  |
|                                            |                                                            |  |
|                                            |                                                            |  |
|                                            |                                                            |  |
| Ralink                                     |                                                            |  |
|                                            |                                                            |  |
|                                            |                                                            |  |
|                                            |                                                            |  |
|                                            |                                                            |  |
| InstallShield                              | Cancel                                                     |  |

**STEP8:** After the setup wizard has successfully installed wireless LAN, click **Finish** to exit the wizard.

| Ralink Wireless LAN - InstallShield Wizard |                                                                                                    |  |
|--------------------------------------------|----------------------------------------------------------------------------------------------------|--|
|                                            |                                                                                                    |  |
|                                            |                                                                                                    |  |
|                                            | InstallShield Wizard Complete                                                                             |  |
|                                            | The InstallShield Wizard has successfully installed Ralink Wireless LAN. Click Finish to exit the wizard. |  |
| ъ                                          |                                                                                                    |  |
| Ralink                                     |                                                                                                    |  |
|                                            |                                                                                                    |  |
|                                            |                                                                                                    |  |
| InstallShield                              | < Back Finish Cancel                                                                                      |  |

To check if the adapter is properly installed, you can right-click My Computer  $\rightarrow$  choose

**Properties**  $\rightarrow$  click **Device Manager**.

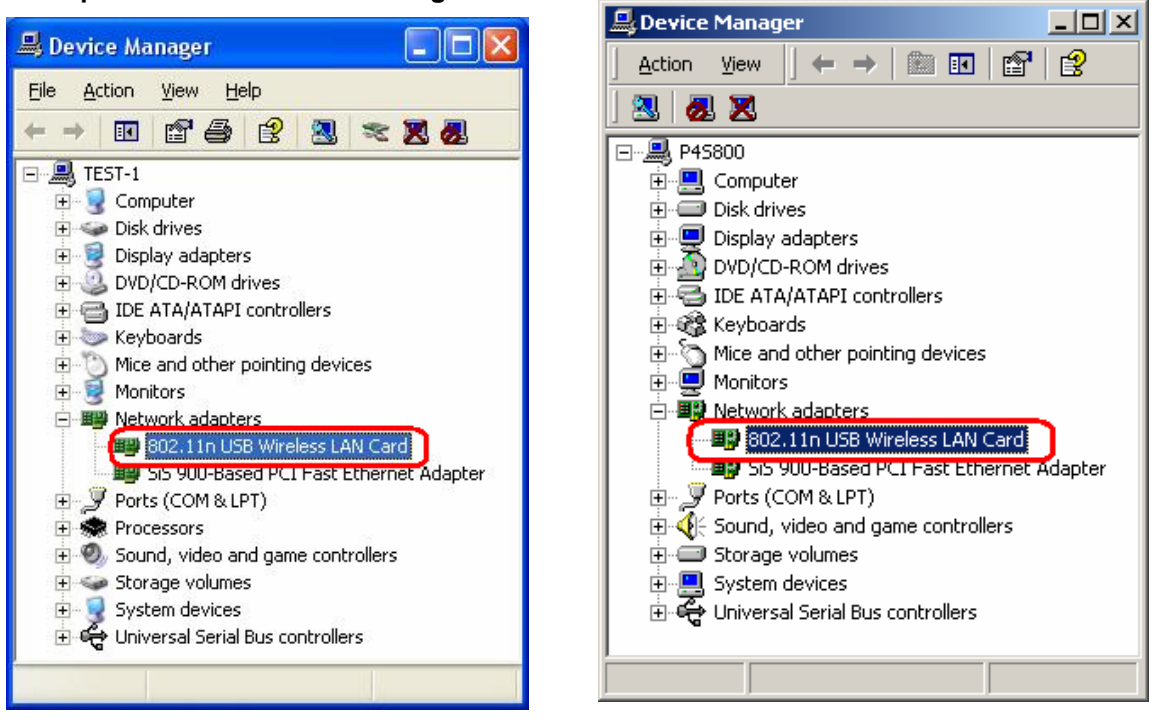

(For Widows XP)

(For Widows 2000)

The Configuration Utility appears as an icon on the system tray of Windows while the

adapter is running. You can open the utility by double-click on the icon.

Right-click the icon, there are some items for you to operate the configuration utility,

- Launch Config Utilities  $\rightarrow$  Select this option to open the Configuration Utility tool.
- Use Zero Configuration as Configuration utility → Select this option to use Windows XP built-in wireless configuration utility (Windows Zero Configuration) to configure to card.
- Switch to AP Mode  $\rightarrow$  Select this option to change to AP mode.
- **Exit**  $\rightarrow$  Select **Exit** to close the Configuration Utility tool.

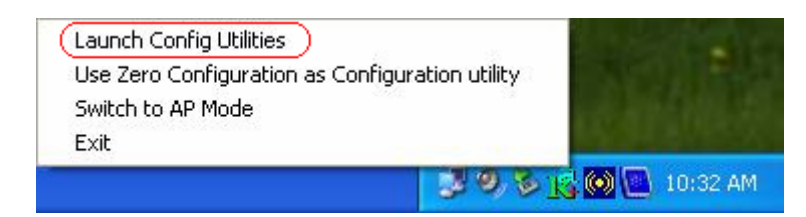

# 2.2 For Vista

**STEP1: Found New Hardware Wizard** is displayed after the adapter is installed and the computer is restarted. Please click **Cancel** to continue.

| Found New Hardware                                                                                                    |
|----------------------------------------------------------------------------------------------------|
| Windows needs to install driver software for your 802.11 n<br>WLAN                                                                               |
| Locate and install driver software (recommended)<br>Windows will guide you through the process of installing driver software<br>for your device. |
| Ask me again later<br>Windows will ask again the next time you plug in your device or log on.                                                    |
| Don't show this message again for this device<br>Your device will not function until you install driver software.                                |
| Cancel                                                                                                    |

**STEP2:** Insert Installation CD into CD-ROM drive then windows below will appear. Click **Install Driver** to begin device driver installation.

**STEP3:** Please read the following license agreement. Use the scroll bar to view the rest of this agreement. Select **I accept the terms of the license agreement** and click **Next** to continue.

| Ralink Wireless LAN - InstallShield Wizard            |                                                                                                    |    |
|-------------------------------------------------------|----------------------------------------------------------------------------------------------------|----|
| License Agreement<br>Please read the following licen: | se agreement carefully.                                                                                                    |    |
| Ralink                                                | ALINK Wireless Utility for Windows 98/ME/2000/XP/Vista<br>Copyright (C) RALINK TECHNOLOGY, CORP. All Rights Reserved.<br>Thank you for purchasing RALINK Wireless product!<br>SOFTWARE PRODUCT LICENSE<br>The SOFTWARE PRODUCT LICENSE<br>The SOFTWARE PRODUCT is protected by copyright laws and international copyright<br>tractices, as well as other intellectual property laws and treaties. The SOFTWARE PRODUCT<br>is licensed, not sold.<br>1. GRANT OF LICENSE. This End-User License Agreement grants you the following<br>rights:Installation and Use. You may reproduce and distribute an unlimited number of<br>copies of the SOFTWARE PRODUCT.<br>Reproduction and Distribution. You may reproduce and distribute an unlimited number of<br>copies of the SOFTWARE PRODUCT.<br>Reproduction and Distribution. You may reproduce and distribute as a standalone product<br>or included with your own product.<br>I gccept the terms of the license agreement<br>I go not accept the terms of the license agreement |    |
| InstallShield                                         | K Back (Next>)                                                                                                    | el |

**STEP4:** Click **Install** to begin the installation.

| Ralink Wireless LAN - InstallShield Wizard                          |                                                                                                    |  |
|---------------------------------------------------------------------|----------------------------------------------------------------------------------------------------|--|
| Ready to Install the Program<br>The wizard is ready to begin instal | llation.                                                                                                    |  |
| Ralink                                                              | Click Install to begin the installation.<br>If you want to review or change any of your installation settings, click Back. Click Cancel to exit the<br>wizard. |  |
| InstallShield                                                       | K Back Install Cancel                                                                                                    |  |

**STEP5:** Please wait for a while during the adapter is configuring your new software installation.

| Ralink Wireless LAN - InstallShield | Wizard                                                                           | 3 |
|-------------------------------------|----------------------------------------------------------------------------------|---|
| Setup Status                        |                                                                                  |   |
|                                     | The InstallShield Wizard is installing Ralink Wireless LAN                       |   |
| Ralink                              | Installing<br>C:\Program Files\RALINK\RT2870 Wireless LAN Card\Driver\RaInst.exe |   |
| InstallShield                       | Cancel                                                                           | 1 |

**STEP8**: After the setup wizard has successfully installed wireless LAN, click **Finish** to exit the wizard.

| Ralink Wireless LAN - InstallShield | Wizard                                                                                                    |
|-------------------------------------|----------------------------------------------------------------------------------------------------|
|                                     |                                                                                                    |
|                                     |                                                                                                    |
|                                     | InstallShield Wizard Complete                                                                                |
|                                     | The InstallShield Wizard has successfully installed Ralink Wireless LAN. Click Finish to exit the<br>wizard. |
| Ralink                              |                                                                                                    |
|                                     |                                                                                                    |
| InstallShield                       | < Back Finish Cancel                                                                                         |

To check if the adapter is properly installed, you can right-click **My Computer**  $\rightarrow$  choose **Properties**  $\rightarrow$  click **Device Manager**.

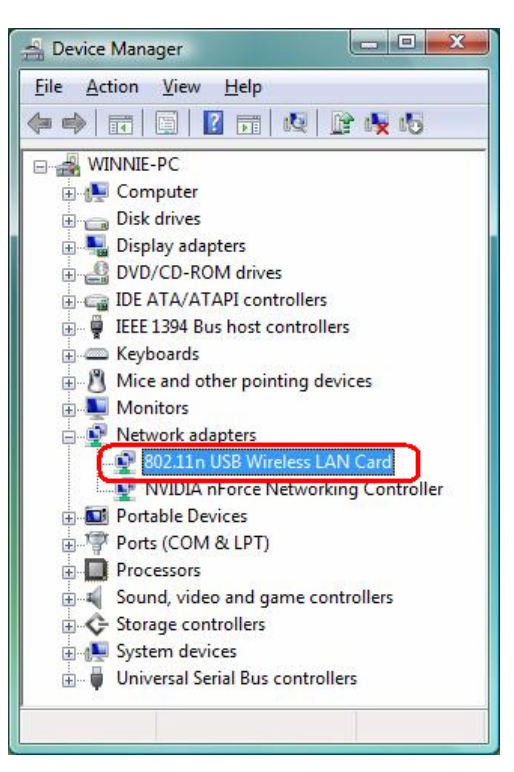

The Configuration Utility appears as an icon on the system tray of Windows while the

|              | Sile Sulvey   Statistic | slvvro | Configuration | on   Qos | ADOUT      |              |               |
|--------------|-------------------------|--------|---------------|----------|------------|--------------|---------------|
| SSID         | BSSID                   | Phy    | Signal        | ▲ C      | Encryption | Authentic    | Network Ty    |
| Belkin_N1    | 00-17-3F-5A-8E-AD       | N      | 76%           | 1        | None       | Unknown      | Infrastructur |
| morry_test   | 00-06-4F-5B-13-2F       | N      | 96%           | 3        | None       | Unknown      | Infrastructur |
| Default_WL   | 00-06-4F-43-CF-8F       | G      | 55%           | 6        | None       | Unknown      | Infrastructur |
| Default_11N  | 00-06-4F-33-44-66       | N      | 20%           | 6        | None       | Unknown      | Infrastructur |
| WLAN_SW      | 00-07-40-F1-99-42       | G      | 100%          | 9        | TKIP       | WPA-PSK      | Infrastructur |
| MISO         | 00-06-4F-1F-34-A6       | G      | 86%           | 10       | None       | Unknown      | Infrastructur |
| iny 3510     | 000377720002            | G      | 30%           |          | NUTE       | UNKIOWI      |               |
| •            |                         |        |               |          |            |              | ,             |
| Disconnected |                         |        |               | Rescan   |            | Add to Profi | le            |

adapter is running. You can open the utility by double-click on the icon.

Ralink wireless utility needs to cooperate with Microsoft AutoConfig service in order to perform scanning and connecting actions, so the AutoConfig service should be enable beforehand.

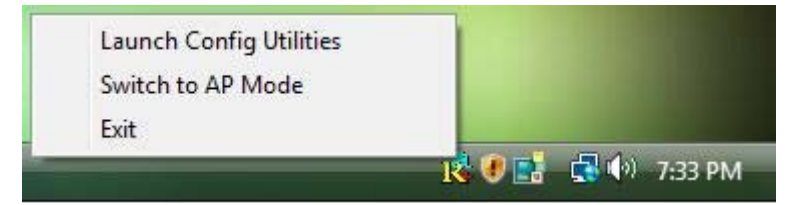

*Control Menu*  $\rightarrow$  Once Ralink wireless utility is minimized, the user can click the Ralink icon on the taskbar to bring up the control menu.

- Launch Config Utilities  $\rightarrow$  Restore Ralink wireless utility window.
- Switch to AP Mode → Select this option to change to AP mode.
- Exit  $\rightarrow$  Select Exit to close the Configuration Utility tool.

# 3. Wireless Network Configuration Utility

#### 3.1 For Windows XP & 2000

The Configuration Utility is a powerful application that helps you to configure the Wireless LAN adapter and monitor the link status and statistics during the communication process.

When the adapter is installed, the configuration utility will be displayed automatically. This adapter will auto connect to wireless device which has better signal strength and no wireless security setting.

In Windows XP, it provides wireless configuration utility named "Windows Zero configuration" which provides basic configuration function for Ralink Wireless NIC, Ralink's Utility (RaUI) provides WPA supplicant functionality. To make it easier for user to select the correct utility, RaUI will let user make the selection when it first runs after windows XP boots.

RaUI can co-exist with **WZC** (**Windows Zero Configuration**). When coexisting with WZC, RaUI only provides monitoring function, such as link status, network status, statistic counters, advance feature status, WMM status and WPS status. It won't interfere with WZC's configuration or profile functions. Please see below picture: To select WZC or RaUI

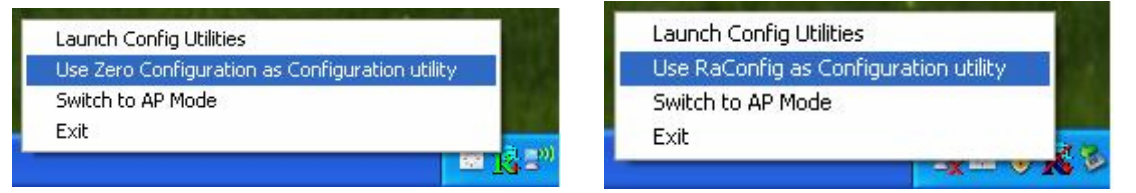

If "Use Zero Configurations as Configuration utility" is selected, please continue on the section. Below picture shows that the RaUI status when WZC is active as main control utility.

| 1 RaUI             |                 |                                  |                     |        |                            |                 |                  |
|--------------------|-----------------|----------------------------------|---------------------|--------|----------------------------|-----------------|------------------|
| Profile            | La Network      | Advanced                         | Statistics          | NAM N  | Ø<br>WPS Radio             | On/Off Abc      | iut 🎓            |
| Sorted by >>       | SSID            | Channe                           | əl 🙆                | Signal |                            | Show dBm        |                  |
|                    |                 |                                  | AP List             | >>     |                            |                 |                  |
| Belkin_N1          |                 | Ø1                               |                     | 76%    |                            |                 | 100              |
| dlink              |                 | <b>1</b> 0                       | 6 <mark>9</mark> 07 | 94%    |                            |                 |                  |
| morry_test         |                 | <b>1</b>                         | D 9 🗓               | 91%    |                            |                 | •                |
| mySSID             |                 | <b>1</b> 1                       | <b>b</b> 9          | 94%    |                            |                 | • .              |
| SMC                |                 | <b>1</b> 0                       | bg 🕈                | 86%    |                            |                 |                  |
| WLAN_SW            |                 | <b>1</b> /29                     | <b>bg</b> 🕈         | 100%   |                            |                 |                  |
| Rescan<br>Status > | Connect         | Add to Profile<br>07-40-F1-99-42 |                     |        | Link Quality >             | > 100%          |                  |
| Channel >          | > 9 <> 2452 MHz | si . 1003aj                      |                     |        | Signal Strength            | 1 >> 100%       |                  |
| Authentication >   | >> WPA-PSK      |                                  |                     |        | Noise Strength             | >> 26%          |                  |
| Encryption >       | •> TKIP         |                                  |                     |        |                            |                 | _                |
| Network Type >     | Infrastructure  |                                  |                     | Tra    | nsmit                      |                 |                  |
| IP Address >       | > 192.168.10.47 |                                  |                     |        | Link Speed >> 48.0 Mbps    | Max             |                  |
| Sub Mask >         | > 255.255.255.0 |                                  |                     |        | Throughput >> 17.088 Kbps  | 10 048          |                  |
| Default Gateway >  | >> 192.168.10.1 |                                  |                     |        |                            | Kbps            | 4. C.            |
|                    | HT              |                                  |                     | Rec    | eive                       |                 |                  |
| BW >> n/a          |                 | SNRO >> n/a                      |                     |        | Link Speed >> 54.0 Mbps    | Max             |                  |
| Gl>> n/a           | MCS >> n/a      | SNR1 >> n/a                      |                     |        | Throughput >> 486.420 Kbps | 547.860<br>Kbps | Au <sub>le</sub> |

When activating WZC, there are couple different on RaUI status compare to the without WZC running:

- (1) **Profile** button will be gray, profile function is removed since the NIC is controlled by WZC.
- (2) The **connect** and **add profile** function will be gray. The reason is same as the first difference.

#### [Use WZC to configure wireless adapter]

STEP1: If connection is lost or not connected, the status prompt as below will pop up.

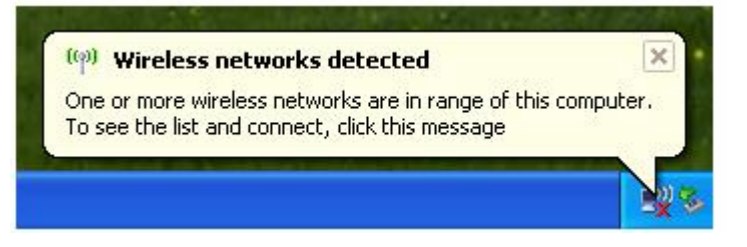

STEP2: Right-click the network connection icon in the task bar.

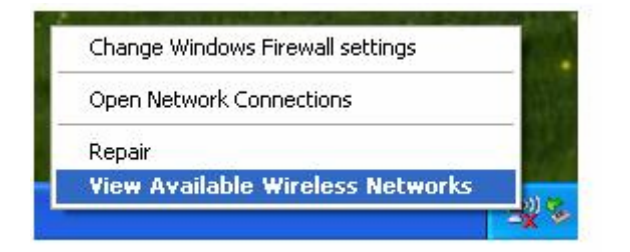

STEP3: Select "View Available Wireless Networks" will pop up the dialog shown as below.

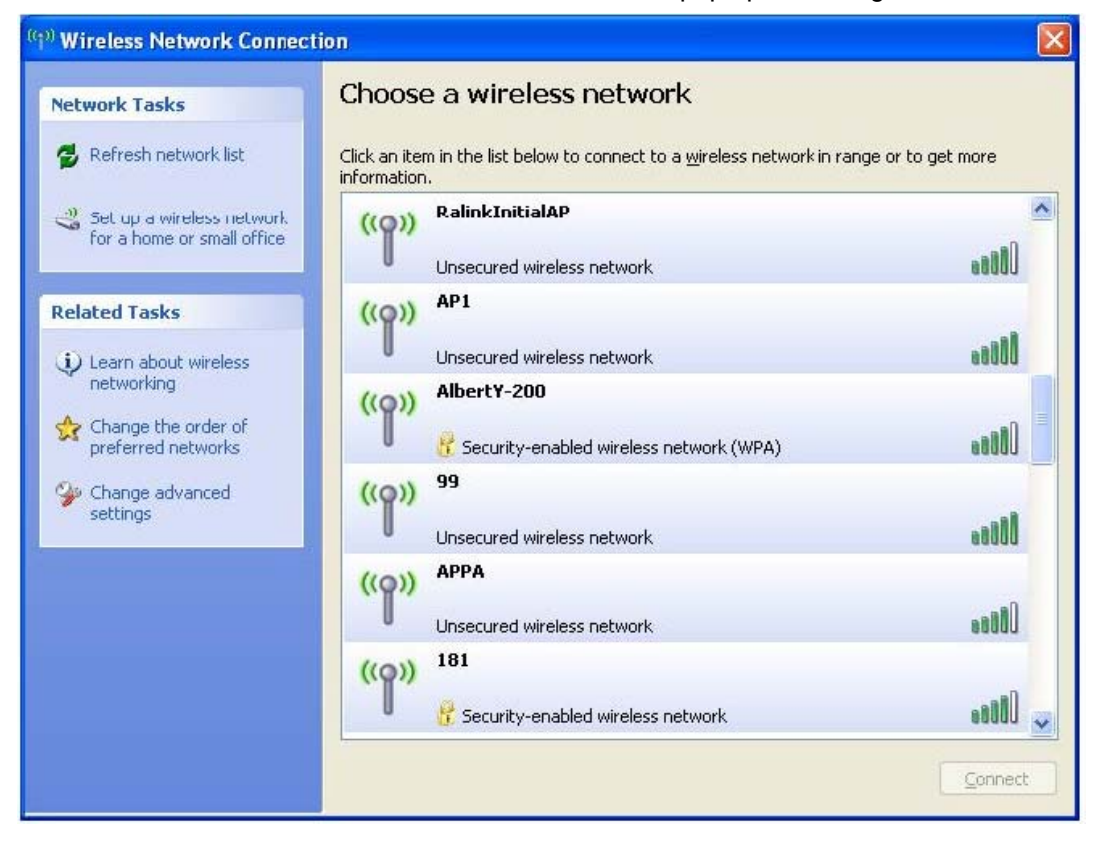

**STEP4:** Select intended AP and click "**Connect**" shown as below, then click "**Connect** Anyway".

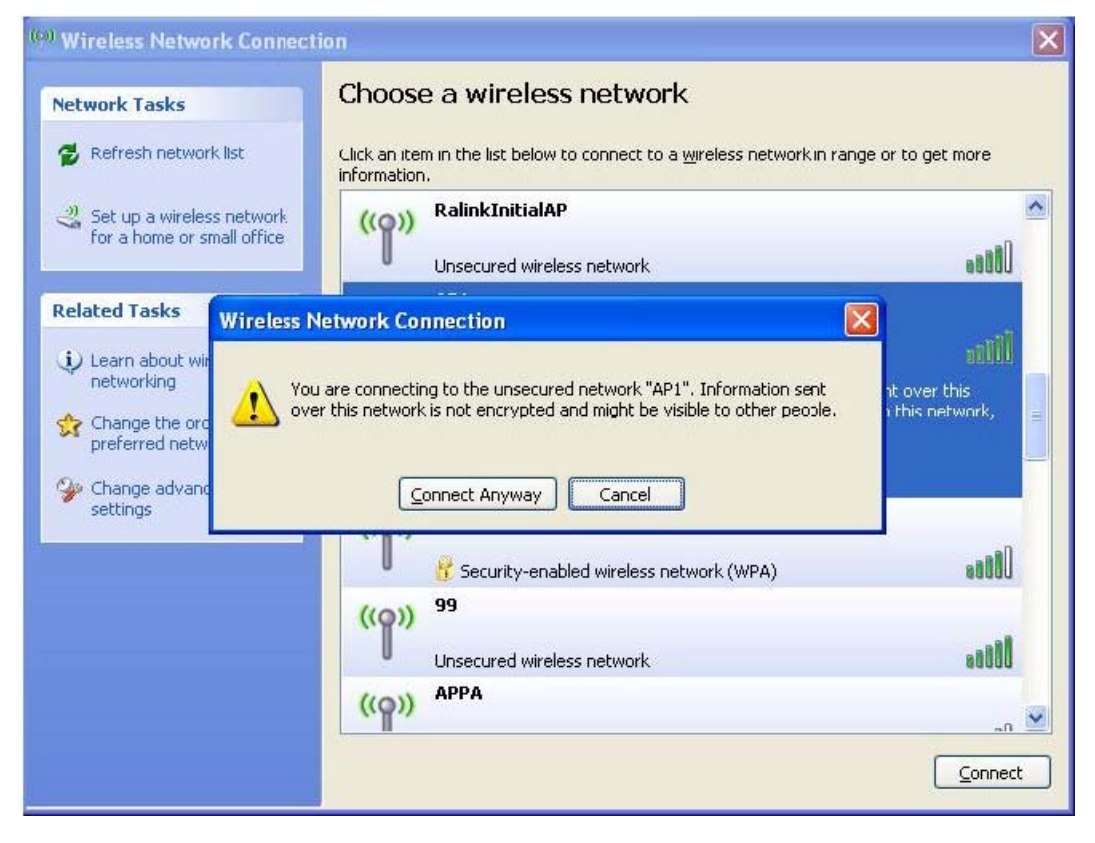

#### STEP5: AP1 is successful connected.

| ((†)) Wireless Network Connect                       | on                                                                                                   |              |
|------------------------------------------------------|----------------------------------------------------------------------------------------------------|--------------|
| Network Tasks                                        | Choose a wireless network                                                                            |              |
| 😴 Refresh network list                               | Click an item in the list below to connect to a <u>w</u> ireless network in range or<br>information. | to get more  |
| Set up a wireless network for a home or small office | ((p)) AP1 C                                                                                          | onnected ☆ 📤 |
| Related Tasks                                        | ((o)) 242                                                                                            |              |
| Learn about wireless<br>networking                   | Security-enabled wireless network (WPA)                                                              | 0000         |
| Change the order of preferred networks               | Unsecured wireless network                                                                           |              |
| Change advanced settings                             | ((p)) AP                                                                                             |              |
|                                                      | ((p)) <sup>219</sup>                                                                                 |              |
|                                                      | Security-enabled wireless network (WPA)     Baron_PC_AP4                                             | 0000         |
|                                                      | Security-enabled wireless network                                                                    | . O00s       |
|                                                      |                                                                                                    | Connect      |

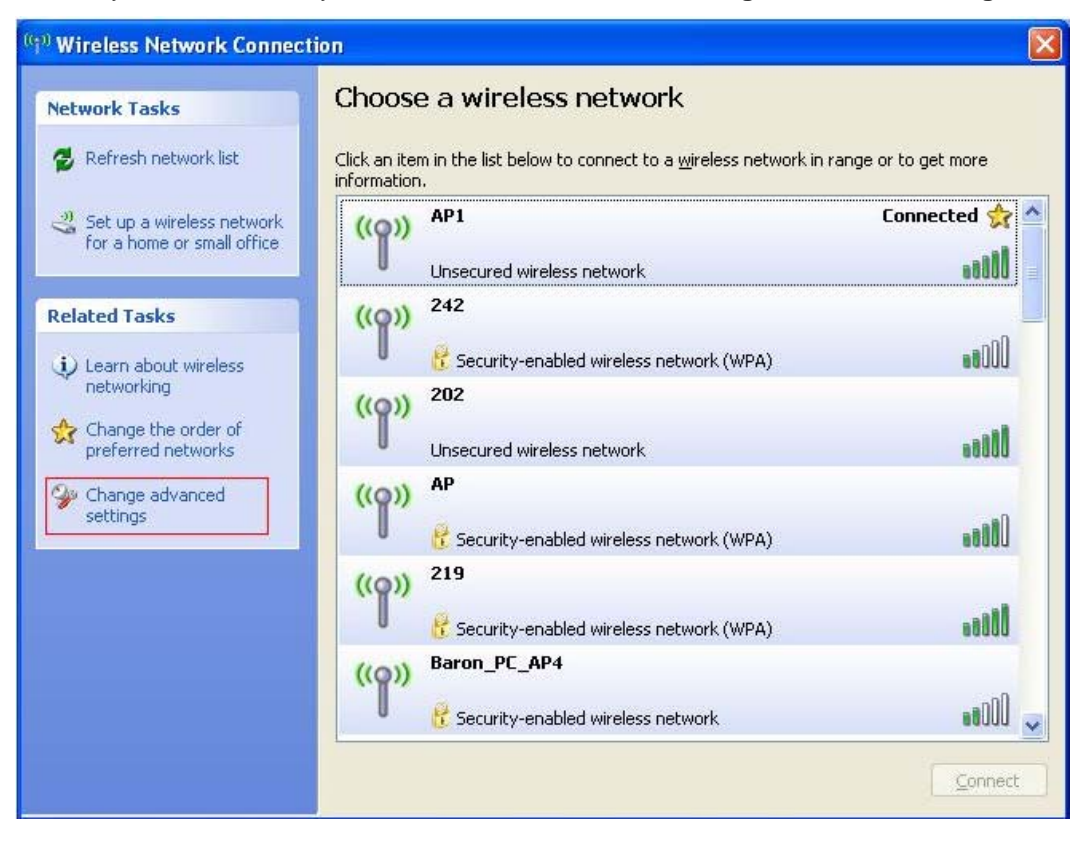

STEP6: If you want to modify information about AP, click "Change advanced settings"

#### STEP7: Choose "Wireless Networks" tab.

| ieneral                 | Wireless Networks                                                        | Advanced      |                                                   |
|-------------------------|--------------------------------------------------------------------------|---------------|---------------------------------------------------|
| 🔽 Use                   | Windows to configur                                                      | e my wireles: | s network settings                                |
| Availa                  | able networks:                                                           | ~             |                                                   |
| Toco                    | onnect to, disconnect                                                    | from, or find | out more information                              |
| abou                    | t wireless networks in                                                   | range, click  | the button below.                                 |
|                         |                                                                          |               |                                                   |
| Prefe<br>Autor<br>belov | rred networks:<br>matically connect to a<br>v:<br>AP1 (Automatic)        | vailable netv | vorks in the order listed                         |
| Prefe<br>Autor<br>belov | rred networks:<br>matically connect to a<br>v:<br>AP1 (Automatic)        | vailable netv | works in the order listed                         |
| Prefe<br>Autor<br>belov | rred networks:<br>matically connect to a<br>v:<br>AP1 (Automatic)<br>Add | vailable netw | works in the order listed<br>Move up<br>Move down |

STEP8: Click "Properties" and then click "OK" button.

| ssociation         | Authentication                          | Connection                   |       |
|--------------------|-----------------------------------------|------------------------------|-------|
| Network <u>n</u> a | ame (SSID):                             | AP1                          |       |
| Wireless           | network key                             |                              |       |
| This netv          | vork requires a key                     | for the following:           |       |
| Network            | Authentication:                         | Open                         | ~     |
| <u>D</u> ata end   | cryption:                               | Disabled                     | *     |
| Network            | key:                                    |                              |       |
| C <u>o</u> nfirm r | ietwork key:                            |                              |       |
| Key inde;          | g (advanced):                           | 1                            |       |
| The k              | ey is provided for i                    | ne automatically             |       |
| This is a access   | a computer-to-com<br>points are not use | outer (ad hoc) network; wire | eless |

**STEP9:** After filling appropriate value, click "**OK**" button. And the status will prompt up as below.

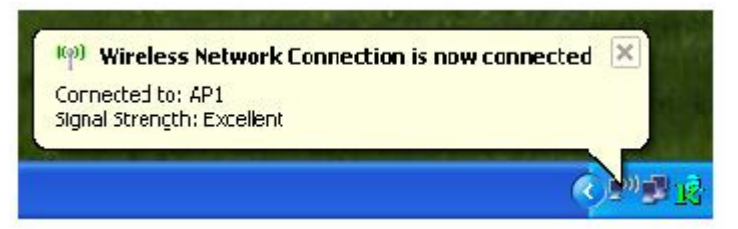

**STEP10**: Click the Ralink's icon will bring up RaUI main window. User can find the surrounding APs in the list. The current connected AP will also shown with the green icon indicated as below screen. User may user the available tab to configure more advanced features provided by Ralink's wireless NIC.

| 1 RaUI            |                                    |                |             |                           |                             |                 |             |
|-------------------|------------------------------------|----------------|-------------|---------------------------|-----------------------------|-----------------|-------------|
| Profile           | Lee<br>Network                     | ل<br>Advanced  | Statistics  | www.                      | Ø<br>WPS Ra                 | dio On/Off      | R about     |
| Sorted by >>      | SSID                               | 🖉 Channe       | əl 🥥        | Signal                    | [                           | Show dBm        |             |
| -                 |                                    |                | AP List     | >>                        |                             |                 |             |
| Belkin_N1         |                                    | <b>1</b>       | 0907        | 76%                       |                             |                 |             |
| dlink             |                                    | <b>1</b> 0     | 6907        | 94% 📕                     |                             |                 |             |
| morry_test        |                                    | <b>1</b> /23   | D 🤁 🗊       | 91% 📕                     |                             |                 |             |
| mySSID            |                                    | 11             | b 9         | 94% 📕                     |                             |                 |             |
| SMC               |                                    | <b>1</b> 0     | 69 📍        | 86%                       |                             |                 |             |
| WLAN_SW           |                                    | <b>1</b> /29   | <b>b9 P</b> | 100% 💼                    |                             |                 |             |
| Rescan            | Connect                            | Add to Profile |             |                           |                             |                 |             |
| Status >          | > WLAN_SW <> 00-                   | 07-40-F1-99-42 |             |                           | Link Quali                  | ty >> 100%      |             |
| Extra Info >      | > Link is Up [TxPowe               | er:100%]       |             | Signal Strength 1 >> 100% |                             |                 |             |
| Channel >         | > 9 <> 2452 MHz                    |                |             |                           | Signal Streng               | th 2 >> 100%    |             |
| Authentication >  | > WPA-PSK                          |                |             |                           | Noise Stren                 | ngth >> 26%     |             |
| Network Type >    | <ul> <li>Infrastructure</li> </ul> |                |             | +                         |                             |                 |             |
| IP Address >      | > 192.168.10.47                    |                |             | i ransmi<br>Lini          | it<br>ik Speed >> 48.0 Mbps | Max             |             |
| Sub Mask >        | > 255.255.255.0                    |                |             | Thro                      | oughput >> 17.088 Kbp       | IS 20           |             |
| Default Gateway > | > 192.168.10.1                     |                |             |                           |                             | 19.968<br>Kbps  | also.       |
| -                 | HT                                 |                |             | Receive                   | ·                           |                 |             |
| BW >> n/a         |                                    | SNR0 >> n/a    |             | Lin                       | ik Speed >> 54.0 Mbps       | Мах             | <u>ь</u> и, |
| GI >> n/a         | MCS >> n/a                         | SNR1 >> n/a    |             | Thro                      | oughput >> 486.420 Kb       | 547.860<br>Kbps |             |

## 3.1.1 Start

When starting RaUI, system will connect to the AP with best signal strength without setting profile or matching profile setting. It will issue a scan command to wireless NIC. After two seconds, the AP list will updated with the result of BSS list scan. The AP list include most used fields, such as SSID, network type, channel used, wireless mode, security status and signal percentage. The arrow icon indicates the connected BSS or IBSS network.

| 1🕏 RaUI |                    |                             |                                  |                       |         |                          |                 |         | X |
|---------|--------------------|-----------------------------|----------------------------------|-----------------------|---------|--------------------------|-----------------|---------|---|
| •       | Profile            | LLL<br>Network              | Advanced                         | )<br>Statistics       | www.    | Ø<br>WPS Radi            | o On/Off        | R       |   |
| Sorted  | by >>              | SSID                        | 🥥 Channe                         | el 🥝                  | Signal  |                          | Show dBm        |         |   |
| -       |                    |                             | ii.                              | AP List               | t >>    |                          |                 |         |   |
| Belk    | in_N1              |                             | 61                               | <b>D 9 0</b> T        | 76%     |                          |                 |         |   |
| dlini   | k                  |                             | <b>1</b> 0                       | <b>b</b> 9 <b>0</b> 7 | 94% 📕   |                          |                 |         |   |
| mor     | ry_test            |                             | <b>1</b> /23                     | D 9 🔟                 | 91% 💻   |                          |                 |         |   |
| myS     | SID                |                             | <b>b</b> 11                      | <b>b</b> 9            | 94% 📕   |                          |                 |         |   |
| SAAC    |                    |                             | 10                               | 69 🕈                  | 86%     |                          |                 |         |   |
| ▶ WLA   | N_SW               |                             | <b>6</b> 9                       | <b>B9 P</b>           | 100% 💼  |                          |                 |         |   |
| Re      | escan<br>Status >: | Connect<br>> WLAN_SW <> 00- | Add to Profile<br>07-40-F1-99-42 |                       |         | Link Quality             | >> 100%         |         |   |
|         | Extra Info >:      | > Link is Up [TxPowe        | er:100%]                         |                       |         | Signal Strength          | 1 >> 100%       |         |   |
| Autt    | entication >       | > 9 <> 2452 MHZ             |                                  |                       |         | Signal Strength          | 2 >> 100%       |         |   |
| HUG     | Encryption >:      | > TKIP                      |                                  |                       |         | Noise screigt            | .11 22 20%      |         |   |
| Net     | twork Type >:      | > Infrastructure            |                                  |                       | Transm  | vit                      |                 |         |   |
|         | IP Address >       | > 192.168.10.47             |                                  |                       | Lir     | nk<br>Speed >> 48.0 Mbps | Max             | un      |   |
|         | Sub Mask >         | > 255.255.255.0             |                                  |                       | Thr     | oughput >> 17.088 Kbps   | 10.0/0          | l I a - |   |
| Defau   | lt Gateway >       | > 192.168.10.1              |                                  |                       |         |                          | 19,968<br>Kbps  | all a   |   |
|         |                    | HT                          |                                  |                       | Receive | e                        |                 |         |   |
| BW :    | >> n/a             |                             | SNR0 >> n/a                      |                       | Lin     | nk Speed >> 54.0 Mbps    | Max             |         |   |
| GI      | »> n/a             | MCS >> n/a                  | SNR1 >> n/a                      |                       | Thr     | oughput >> 486.420 Kbps  | 547.860<br>Kbps |         |   |

There are three sections in RaUI. These sections are briefly described as below.

- Button Section: include Profile page, Network page, Advanced page, Statistics page, WMM page, WPS page, About button, Radio On/Off button and Help button.
- ➔ Button Section

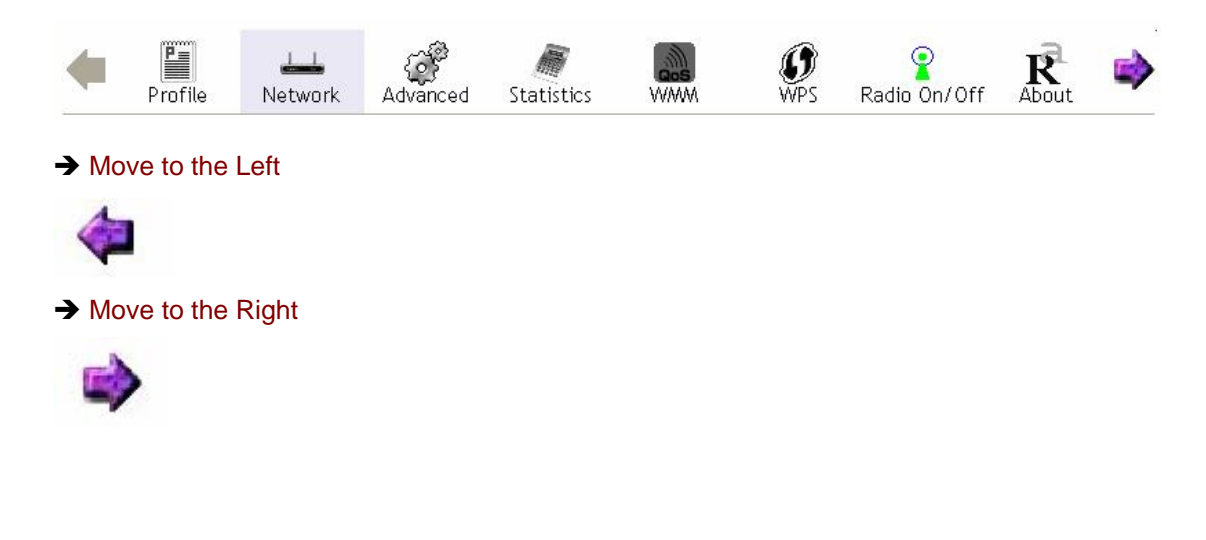

# **Function Section:** Corresponding button

| → Profile Page           |                       |
|--------------------------|-----------------------|
| Profile List             |                       |
|                          | Profile Name >>       |
|                          | Network Type >>       |
|                          | Authentication >>     |
|                          | Encryption >>         |
|                          | Use 802.1x >>         |
|                          | Channel >>            |
|                          | Tx Power >>           |
|                          | RTS Threshold >>      |
|                          | Fragment Threshold >> |
| Add Edit Delete Activate |                       |

# → Network Page

| Sorted by >>   | SSID    | Channel        | 0           | Signal | Show dBm |   |
|----------------|---------|----------------|-------------|--------|----------|---|
|                |         |                | AP List     |        |          |   |
| _Shiang_2860AF | 3       | 11             | B 9 🗊       | 81%    |          | ~ |
| aaa            |         | 💐 З            | bg 🕆        | 55%    |          |   |
| AlbertY-200    |         | <b>1</b> /26   | 69 🕈        | 76%    |          |   |
| AP             |         | 101            | <b>B9</b> 🕈 | 55%    |          |   |
| AP1            |         | <b>1</b> /26   | b g         | 100%   |          |   |
| APPA           |         | <b>1</b> /26   | 13 g ท      | 70%    |          |   |
| asus           |         | 11             | <b>b g</b>  | 81%    |          |   |
| Broadcom       |         | 11             | b g         | 81%    |          |   |
| Buffalo 54     |         | 11             | b g         | 76%    |          |   |
| Cobra          |         | <b>\$</b> 6    | 69 🕈        | 34%    |          | ~ |
| Rescan         | Connect | Add to Profile |             |        |          |   |
|                |         |                |             |        |          |   |

# ➔ Advanced Page

| Wireless mode >> | 802.11 B/G/N mix       | Enable CCX (Cisco Compatible eXtensions)               |
|------------------|------------------------|--------------------------------------------------------|
|                  |                        | Turn on CCKM                                           |
|                  |                        | Enable Radio Measurements                              |
| Enable TX Burst  |                        | Non-Serving Channel Measurements limit 250 ms (0-2000) |
| Enable TCP Winde | ow Size                |                                                        |
| Fast Roaming at  | -70 dBm                |                                                        |
| Show Authentica  | tion Status Dialog     |                                                        |
| Select Yo        | ur Country Region Code |                                                        |
| 11 B/G >>        | ): CH1-11              | •                                                      |
|                  |                        |                                                        |
| Apply            |                        |                                                        |

#### → Statistics Page

| Transmit             | Receive                    |   |      |
|----------------------|----------------------------|---|------|
| Frames Transmitted   | d Successfully             | - | 1432 |
| Frames Retransmit    | ted Successfully           | = | 4    |
| Frames Fail To Rece  | vive ACK After All Retries | - | 0    |
| RTS Frames Success   | fully Receive CTS          | - | 0    |
| RTS Frames Fail To F | Receive CTS                |   | 0    |

#### Reset Counter

# → WMM Page

| WMM Enable           |       |              |              |           |
|----------------------|-------|--------------|--------------|-----------|
| WMM - Power Save E   | nable |              |              |           |
| AC_BK                | AC_BE | AC_VI        | AC_VO        |           |
| Direct Link Setup En | able  |              |              |           |
| MAC Address >>       |       | Timeout Vali | ue >> 60 sec | Apply     |
|                      |       |              |              | Tear Down |
|                      |       |              |              |           |

# ➔ WPS Page

|              |                  | WPS AP LIST       |   |   |             |       |
|--------------|------------------|-------------------|---|---|-------------|-------|
| ID : Unknown | hsinchu1         | 00-11-26-71-27-68 | 6 | 9 | Rescar      | r.    |
|              |                  |                   |   |   | Informat    |       |
|              |                  |                   |   |   | Pin Cod     | е     |
|              |                  |                   |   |   | 64893945 F  | Renew |
|              |                  | WPS Profile List  |   |   | Config Mode | е     |
|              |                  |                   |   |   | Enrollee    | *     |
|              |                  |                   |   |   | Detail      |       |
|              |                  |                   |   |   | Connec      | t.    |
|              |                  |                   |   |   | Rotate      |       |
|              |                  |                   |   |   | Disconne    | ct    |
| PIN 🔽        | WPS Associate IE | Progress >> 0%    |   |   | Export Pro  | ofile |
| PBC I        |                  |                   |   |   | Delete      |       |

| (c) Copyright 2007, Ralink Technology, Ir | nc. All rights reserved. |
|-------------------------------------------|--------------------------|
| RaConfig Version >> 2.0.3.0               | Date >> 08-02-2007       |
| Driver Version >> 1.0.4.0                 | Date >> 07-28-2007       |
| EEPROM Version >> 134.0                   |                          |
| Firmware Version >> 0.4                   |                          |
| Phy_Address >> 00-06-4F-55-88-77          |                          |

- Status Section: Include Link Status, Authentication Status, AP's information, Configuration and retrying the connection when authentication is failed.
- Status >> Default\_11G <--> 00-06-4F-44-CB-F0 Extra Info >> Link is Up [TxPower:100%] Signal Strength 1 >> 41% Channel >> 6 <--> 2437 MHz trength 2 >> 50% Authentication >> Unknown Noise Strength >> 26% Encryption >> None Network Type >> Infrastructure Transmit IP Address >> 192.168.10.21 Link Speed >> 48.0 Mbps Sub Mask >> 255.255.255.0 Throughput >> 2.320 Kbps 3.152 Default Gateway >> 192.168.10.1 Kbps HT Receive Link Speed >> 11.0 Mbps BW >> n/a SNR0 >> n/a Throughput >> 7.420 Kbps Gl >> n/a MCS >> n/a SNR1 >> n/a 9.808 Kbps

#### ➔ Authentication Status

→ Link Status

| cara Nano 22 Nanini e | 02.1 III WIIGIG33 ENN GAIG        | connected by mandal |
|-----------------------|-----------------------------------|---------------------|
| 16:37:25.062          | Starting network connection       |                     |
| 16:37:25.171          | Network is connecting             |                     |
| 16:37:25.281          | PEAP Authenticating               |                     |
| 16:37:28.375          | Wireless client is authenticated. |                     |
|                       |                                   |                     |
|                       |                                   |                     |
|                       |                                   |                     |
|                       |                                   |                     |
|                       |                                   |                     |

#### → AP's Information

| General                    | WPS                                                              | ссх  |                                                                       |
|----------------------------|------------------------------------------------------------------|------|-----------------------------------------------------------------------|
|                            | SSID >> AP1                                                      |      |                                                                       |
| MAC 4                      | Address >> 00-03-7F-00-D3                                        | 7-A4 | Signal Strength >> 100%                                               |
| Authenticatio<br>Encryptio | on Type >> Unknown<br>on Type >> None<br>Channel >> 6 <> 2437000 | KHz  | Supported Rates (Mbps)<br>1, 2, 5.5, 11, 6, 12, 24, 36, 9, 18, 48, 54 |
| Netwo<br>Beacon I          | rk Type >> Infrastructure<br>nterval >> 100                      |      |                                                                       |
|                            |                                                                  |      | ок                                                                    |

#### ➔ Retry the Connection

| Profile Name >> PROF1                   |    | Password >> |  |
|-----------------------------------------|----|-------------|--|
| Message >> Invalid identity or password |    |             |  |
|                                         |    |             |  |
|                                         |    |             |  |
|                                         |    |             |  |
|                                         |    |             |  |
|                                         |    |             |  |
| 1000                                    | ОК | Cancel      |  |
|                                         |    |             |  |

#### → Configuration

| A     | wthentication<br>WPA Preshare | >> WPA 🔻    | •   | Encryption : | >> TKIP | • |               |
|-------|-------------------------------|-------------|-----|--------------|---------|---|---------------|
| ер Ке | ey                            |             |     |              |         |   |               |
| 0     | Key#1                         | Hexadecimal | -   |              |         |   |               |
| 0     | Key#2                         | Hexadecimal | - [ |              |         |   |               |
| 0     | Key#3                         | Hexadecimal | - [ |              |         |   |               |
| 0     | Key#4                         | Hexadecimal | - E |              |         |   | Show Password |

At the mean time of starting RaUI, there is also a small Ralink icon appears within windows taskbar as below. You may double click it to bring up the main menu if you selected to close RaUI menu earlier. You may also use mouse;s right button to close RaUI utility.

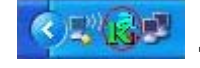

 $\rightarrow$  Ralink icon in system tray.

- Besides, the small icon will change color to reflect current wireless network connection status. The status indicates as follow:
  - → 11/15 -- indicate Connected and Signal Strength is Good.
  - → 🔢 -- indicate Connected and Signal Strength is Normal
  - → 1 indicate Wireless NIC is not connected yet
  - → 😹 -- indicate Wireless NIC is not detected
  - → K -- indicate Connected and Signal Strength is Weak

#### 3.1.2 Profile

Profile can book keeping your favorite wireless setting among your home, office, and other public hot-spot. You may save multiple profiles, and activate the correct one at your preference.

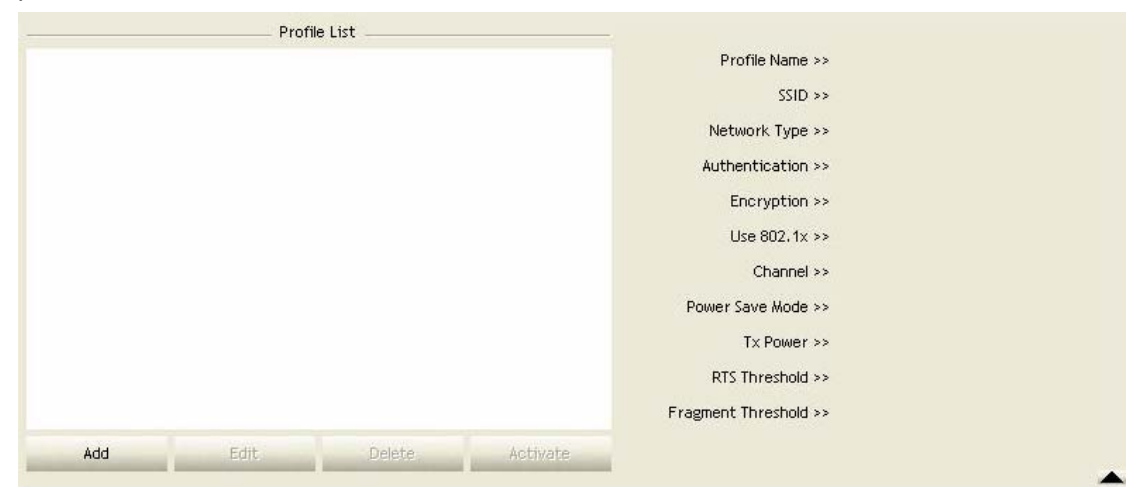

#### [Definition of each field]

Profile Name: Name of profile, preset to PROF\* (\* indicate 1,2,3,...)

SSID: AP or Ad-Hoc name

Network Type: Network's type, including infrastructure and Ad-Hoc.

Authentication: Authentication mode

Encryption: Encryption Type

Use 802.1x: Whether or not use 802.1x feature

Channel: channel in use for Ad-Hoc mode

Power Save Mode: Choose from CAM (Constantly Awake Mode) or Power Saving Mode.

**Tx Power:** Transmit power, the amount of power used by a radio transceiver to send the signal out.

**RTS Threshold:** User can adjust the RTS threshold number by sliding the bar or key in the value directly.

**Fragment Threshold:** User can adjust the Fragment threshold number by sliding the bar or key in the value directly.

#### [Icons and buttons]

- ightarrow ightarrow indicate connection is successful on currently activated profile
- $\blacktriangleright$   $\rightarrow$  indicate connection is failed on currently activate profile
- $\checkmark$   $\Rightarrow$  indicate network type is infrastructure mode
- $\blacksquare$  → indicate network type is Ad-Hoc
- Indicate security-enabled wireless network

| Add      | → Add a new profile          |
|----------|------------------------------|
| Edit     | → Edit an existing profile   |
| Delete   | → Delete an existing profile |
| Activate | → Activate selected profile  |

➡ Show the information of Status Section

 $\blacksquare$   $\rightarrow$  Hide the information of Status Section

#### 3.1.2.1 Add/Edit Profile

There are 3 methods to open Profile Editor form:

- → You can open it from "Add to Profile" button in Site Survey function
- → You can open it form "Add" button in Profile function
- → You can open it from "Edit" button in Profile function

| Profile Name >> P    | ROF1         |   | Network Type >>                                                                                                    | Infrastructure | - |
|----------------------|--------------|---|----------------------------------------------------------------------------------------------------|----------------|---|
| SSID >> A            | P1           | • | Tx Power >>                                                                                                    | Auto           | • |
|                      |              |   | and the second second sec |                |   |
| Power Save Mode >> ( | 🔵 САМ 🕥 РЅМ  |   | Preamble >>                                                                                                    | Auto           | ~ |
| Power Save Mode >> ( | ) CAM () PSM |   | Preamble >>                                                                                                    | Auto<br>2347   | * |

| Authentication | >> Open 🔻       | Encryption >> N | lone 🔻 | 802.1X |               |
|----------------|-----------------|-----------------|--------|--------|---------------|
| WPA Preshare   | ed Key >>       |                 |        |        |               |
| р Кеу          |                 |                 |        |        |               |
| 🙆 Key#1        | Hexadecimal 🔻 🗌 |                 |        |        |               |
| 🖉 Key#2        | Hexadecimal 👻   |                 |        |        |               |
| 🖉 Key#3        | Hexadecimal 👻   |                 |        |        |               |
|                | Hexadecimal 👻 🔽 |                 |        |        | Show Password |

Profile Name: User can chose name for this profile, or use default name defined by system.SSID: User can key in the intended SSID name or use pull down menu to select from available APs.

Power Save Mode: Choose from CAM [Constantly Awake Mode] or Power Saving Mode.

**Network Type:** There are two types, infrastructure and 802.11 Ad-Hoc mode. Under Ad-Hoc mode, user can also choose the preamble type, the available preamble type includes auto and long. In addition to that the channel field will be available for setup in Ad-Hoc mode.

**RTS Threshold:** User can adjust the RTS threshold number by sliding the bar or key in the value directly. The default value is 2347.

**Fragment Threshold:** User can adjust the Fragment threshold number by sliding the bar or key in the value directly. The default value is 2346.

**Channel:** Only available for setting under Ad-Hoc mode. User can choose the channel frequency to start their Ad-Hoc network.

**Authentication Type:** There are 7 type of authentication modes supported by RaUI. They are Open, Shared, LEAP, WPA, WPA-PSK, WPA2, WPA2-PSK.

**Encryption Type:** For open and shared authentication mode, the selection of encryption type are None and WEP. For WPA, WPA2, WPA-PSK and WPA2-PSK authentication mode, the encryption type supports both TKIP and AES.

802.1x Setting: It is an authentication for WPA and WPA2 certificate to server.

**WPA Pre-Shared Key:** This is the shared secret between AP and STA. For WPA-PSK and WPA2-PSK authentication mode, this field must be filled with character longer than 8 and less than 32 lengths.

**WEP Key:** Only valid when using WEP encryption algorithm. The key must matched AP's key. There are several formats to enter the keys:

- → Hexadecimal 40bits: 10 Hex characters
- → Hexadecimal 128bits: 26 Hex characters.
- → ASCII 40bits: 5 ASCII characters
- → ASCII 128bits: 13 ASCII characters

# 3.1.2.2 Example to Add Profile in Profile

Step 1: Click Add in Profile function

| 14 Ral | JI                |                    |                  |            |          |                 |                                       |                   |   |
|--------|-------------------|--------------------|------------------|------------|----------|-----------------|---------------------------------------|-------------------|---|
| 4      | Profile           | Letwork            | Advanced         | Statistics | NVMM     | <b>Ø</b><br>WPS | Radio On/Off                          | R<br>About        | 4 |
|        |                   | Profile            | e List           |            |          |                 |                                       |                   |   |
|        |                   |                    |                  |            |          | Profile Name    | >>                                    |                   |   |
|        |                   |                    |                  |            |          | SSID            | >>                                    |                   |   |
|        |                   |                    |                  |            |          | Network Type    | >>                                    |                   |   |
|        |                   |                    |                  |            |          | Authentication  | >>                                    |                   |   |
|        |                   |                    |                  |            |          | Encryption      |                                       |                   |   |
|        |                   |                    |                  |            |          | Lice 902 1v     |                                       |                   |   |
|        |                   |                    |                  |            |          | 056 002.1X      |                                       |                   |   |
|        |                   |                    |                  |            | _        | Channel         | >>                                    |                   |   |
|        |                   |                    |                  |            | Po       | ower Save Mode  | >>                                    |                   |   |
|        |                   |                    |                  |            |          | Tx Power        | >>                                    |                   |   |
|        |                   |                    |                  |            |          | RTS Threshold   | >>                                    |                   |   |
| -      |                   |                    |                  |            | Frag     | ment Threshold  | >>                                    |                   |   |
|        | Add               | Edit               | Delete           | Activate   |          |                 |                                       |                   |   |
|        | Status >> I       | Default_11G <> 0   | 0-06-4F-44-CB-F0 |            |          | Lin             | « Quality >> 100%                     |                   |   |
|        | Extra Info >>     | Link is Up (TxPowe | r:100%]          |            |          |                 | Strength 1 >> 41%                     |                   |   |
|        | Channel >> (      | 6 <> 2437 MHz      |                  |            |          | Signa           | IStrength 2 <mark>&gt;&gt; 60%</mark> |                   |   |
| Au     | thentication >> I | Unknown            |                  |            |          | Nois            | e Strength >> 26%                     |                   |   |
|        | Encryption >> I   | None               |                  |            |          |                 |                                       |                   |   |
| N      | ID Addross >> 1   | Intrastructure     |                  |            | Transmi  | t               | May                                   |                   | 3 |
|        | Sub Mask >> 1     | 755,255,255,0      |                  |            | Link     | k Speed >> 48.0 | Mbps                                  | <mark>.</mark> .  |   |
| Defa   | ault Gateway >>   | 192.168.10.1       |                  |            | inro     | ughput >> 0.51  | 1.472 1.472                           |                   | 8 |
|        |                   | HT                 |                  |            | Peccilio |                 | Kbps                                  |                   |   |
| PM     | (as p/a           |                    | SNR0 >> p /a     |            | Link     | k Speed >> 48.0 | Max                                   | 1 Blue Ad         |   |
| G      | l >> n/a          | MCS >> n/a         | SNR1 >> n/a      |            | Thro     | ughput >> 6.66  | 60 Kbps                               | T <sup>an t</sup> |   |
| J      |                   |                    | Jac              |            |          |                 | 7.792<br>Kbps                         |                   |   |
|        |                   |                    |                  |            |          |                 |                                       |                   |   |

# Step 2: Add Profile page will pop up.

| Profile                                                                       | Land Network                                                                | Advanced                                            | Statistics         | WAMA | <b>Ø</b><br>WPS                    | Radio On                                                   | /Off              | R           |
|-------------------------------------------------------------------------------|-----------------------------------------------------------------------------|-----------------------------------------------------|--------------------|------|------------------------------------|------------------------------------------------------------|-------------------|-------------|
|                                                                               | Profil                                                                      | e List                                              |                    |      |                                    |                                                            |                   |             |
|                                                                               |                                                                             |                                                     |                    |      | Profile Name :                     | •>                                                         |                   |             |
|                                                                               |                                                                             |                                                     |                    |      | SSID :                             | •>                                                         |                   |             |
|                                                                               |                                                                             |                                                     |                    |      | Network Type :                     | •>                                                         |                   |             |
|                                                                               |                                                                             |                                                     |                    |      | Authentication :                   | **                                                         |                   |             |
|                                                                               |                                                                             |                                                     |                    |      | Encryption :                       | *>                                                         |                   |             |
|                                                                               |                                                                             |                                                     |                    |      | Use 802.1x :                       | •>                                                         |                   |             |
|                                                                               |                                                                             |                                                     |                    | Dr   | Unannel :<br>Wer Save Mode         |                                                            |                   |             |
|                                                                               |                                                                             |                                                     |                    |      | Tx Power :                         | •>                                                         |                   |             |
|                                                                               |                                                                             |                                                     |                    |      | RTS Threshold :                    | •>                                                         |                   |             |
|                                                                               |                                                                             |                                                     |                    | Frag | ment Threshold :                   | ·>                                                         |                   |             |
|                                                                               |                                                                             |                                                     |                    | 1105 |                                    |                                                            |                   |             |
| Add                                                                           | Edit<br>Auth. \ Er                                                          | Delete                                              | Activate<br>021X   |      |                                    |                                                            |                   |             |
| Add<br>System Config<br>Profile                                               | Edit<br>Auth. \ Er<br>e Name >> PROF                                        | Delete<br>ncry. 8                                   | Activate<br>021X   |      | Network T                          | ype >> Infra                                               | structure         | •           |
| Add<br>iystem Config<br>Profile                                               | Edit<br>Auth. \ Ei<br>e Name >> PROF<br>SSID >>                             | Delete<br>ncry. 8                                   | Activate<br>021X   |      | Network T<br>Tx Po                 | ype >> Infra<br>wer >>                                     | structure<br>Auto | •           |
| Add<br>System Config<br>Profil<br>Power Sav                                   | Edit<br>Auth. \ Ei<br>e Name >> PROF<br>SSID >><br>re Mode >> 💽 0           | Delete<br>nory. 8<br>1<br>CAM ( PSM                 | Activate<br>1021X  | -    | Network T<br>Tx Po<br>Prear        | ype >> Infra<br>wer >> ,                                   | structure<br>Auto | •<br>•<br>• |
| Add  ystem Config  Profil  Power Sav  RTS Threshold                           | Edit<br>Auth. \ Er<br>e Name >> PROF<br>SSID >><br>SID >><br>re Mode >> 💽 0 | Delete<br>nory. 8<br>1<br>cam @ PSM<br>0            | Activate<br>02:1X  |      | Network T<br>Tx Po<br>Prear        | ype >> Infra<br>wer >> ,<br>nble >><br>17 2347             | structure<br>Auto | •<br>•      |
| Add<br>iystem Config<br>Profil<br>Power Sav<br>RTS Threshold<br>Fragment Thre | Edit<br>Auth. \ Ei<br>e Name >> PROF<br>SSID >><br>re Mode >> O             | Delete<br>ncry. 8<br>1<br>CAM @ PSM<br>0 _<br>256 _ | Activate<br>102.1X |      | Network T<br>Tx Po<br>Prear<br>234 | ype >> Infra<br>wer >> //<br>nble >><br>17 2347<br>16 2346 | structure<br>Auto | •           |

**Step 3:** Change profile name to what you want to connect. Pull down the SSID and select one intended AP. The AP list is the result of last Network.

| ( | Profile Net                                        | <b>w</b> ork                                                                                                    | ر<br>Advanced                                          | )<br>Statistics | WAMA                                                                                                    | <b>Ø</b><br>WPS                                | Radio On/Off                          | R<br>About | 4 |
|---|----------------------------------------------------|----------------------------------------------------------------------------------------------------|--------------------------------------------------------|-----------------|----------------------------------------------------------------------------------------------------|------------------------------------------------|---------------------------------------|------------|---|
|   |                                                    | Profile                                                                                                    | = List                                                 |                 |                                                                                                    |                                                |                                       |            |   |
|   |                                                    |                                                                                                    |                                                        |                 |                                                                                                    | Profile Name                                   | 3 >>                                  |            |   |
|   |                                                    |                                                                                                    |                                                        |                 |                                                                                                    | SSIE                                           | ) >>                                  |            |   |
|   |                                                    |                                                                                                    |                                                        |                 |                                                                                                    | Network Type                                   | e >>                                  |            |   |
|   |                                                    |                                                                                                    |                                                        |                 | A                                                                                                    | uthenticatio                                   | ר >>                                  |            |   |
|   |                                                    |                                                                                                    |                                                        |                 |                                                                                                    | Encryption                                     | ۹ >>                                  |            |   |
|   |                                                    |                                                                                                    |                                                        |                 |                                                                                                    | Use 802.1:                                     | x >>                                  |            |   |
|   |                                                    |                                                                                                    |                                                        |                 |                                                                                                    | Channe                                         | sl >>                                 |            |   |
|   |                                                    |                                                                                                    |                                                        |                 | Pov                                                                                                    | ver Save Mod                                   | 8 >>                                  |            |   |
|   |                                                    |                                                                                                    |                                                        |                 |                                                                                                    | Tx Powe                                        | r >>                                  |            |   |
|   |                                                    |                                                                                                    |                                                        |                 |                                                                                                    | RTS Threshol                                   | << t                                  |            |   |
|   |                                                    |                                                                                                    |                                                        |                 | Fragm                                                                                                    | ent Threshol                                   | :>>                                   |            |   |
|   | Add Edi                                            |                                                                                                    | Delete                                                 | Activate        |                                                                                                    |                                                |                                       |            |   |
|   |                                                    | -                                                                                                    |                                                        |                 | _                                                                                                    |                                                |                                       |            | 2 |
| 5 | System Config Au                                   | th. \ Fr                                                                                                    | ncrv. 8                                                |                 |                                                                                                    |                                                |                                       |            |   |
| - |                                                    |                                                                                                    |                                                        |                 |                                                                                                    |                                                |                                       |            | - |
|   | Profile Name >                                     | > PROF1                                                                                                    |                                                        |                 |                                                                                                    | Network                                        | Type >> Infrastruct                   | ture 🔻     |   |
|   | SSID :                                             | .> [                                                                                                    |                                                        | *               |                                                                                                    | TXI                                            | ower>> Auto                           | _          |   |
|   |                                                    |                                                                                                    |                                                        | 1 2002          |                                                                                                    |                                                |                                       |            |   |
|   | Dower Style Hode y                                 | _Shian                                                                                                    | g_2860AP                                               |                 | 000C4368601                                                                                                    | 6 🔥 Pre                                        | amble >> Auto                         | ~          |   |
|   | Power Save Mode >                                  | > Albert                                                                                                    | g_2860AP<br>Y-200                                      |                 | 000C4368601<br>00AA2E82EB9<br>0007404D0C7                                                                                           | 6 📩 Pre<br>E                                   | amble >> Auto                         | Ŧ          |   |
|   | Power Save Mode >                                  | > Albert<br>AP<br>AP1                                                                                                    | ig_2860AP<br>Y-200                                     |                 | 000C4368601<br>00AA2E82EB9<br>0007404D0C7<br>00037F00D7A                                                                            | 6 \land Pre                                    | amble >> Auto                         | *          |   |
| ſ | Power Save Mode >                                  | <ul> <li>Shian</li> <li>Albert<sup>*</sup></li> <li>AP</li> <li>AP1</li> <li>APPA</li> <li>Belk in</li> </ul>                                                                     | g_2860AP<br>Y-200                                      |                 | 000C4368601<br>00AA2E82EB9<br>0007404D0C7<br>00037F00D7A<br>0014A549F42<br>000C4328111                                              | 6 A Pre<br>E<br>4                              | amble >> Auto<br>347 2347             | *          |   |
| [ | Power Save Mode :                                  | Shian<br>Albert'<br>AP<br>AP1<br>APPA<br>Belkin_<br>Broadc                                                                                                    | g_2860AP<br>Y-200<br>_N1_Wireless_281'<br>;om          | 111             | 000C4368601<br>00AA2E82EB9<br>0007404D0C7<br>00037F00D7A<br>0014A549F42<br>000C4328111<br>001018902ED                               | 6 	 Pre<br>E<br>4<br>1 	 2<br>A = 2            | amble >> Auto<br>347 2347<br>346 2346 | -          |   |
| [ | Power Save Mode :                                  | <ul> <li>Shian</li> <li>Albert'</li> <li>AP</li> <li>AP1</li> <li>APPA</li> <li>Belkin_</li> <li>Broado</li> <li>Broado</li> </ul>                                                | g_2860AP<br>Y-200<br>_N1_Wireless_281<br>:om<br>:omWPS | 111             | 000C4368601<br>00AA2E82E89<br>00074040DC7<br>00037F00D7A<br>0014A549F42<br>000C4328111<br>001018902ED<br>001018902E2                | 6 	 Pre<br>E<br>4<br>-<br>-<br>1 	 2<br>A<br>7 | amble >> Auto<br>347 2347<br>346 2346 | -          |   |
| [ | Power Save Mode : RTS Threshold Fragment Threshold | <ul> <li>Shian</li> <li>Albert'</li> <li>AP</li> <li>AP1</li> <li>APPA</li> <li>Belkin_</li> <li>Broado</li> <li>Claude</li> </ul>                                                | Ig_2860AP<br>Y-200<br>                                 | 111             | 000C4368601<br>00AA2E82E89<br>000740400C7<br>00037F00D7A<br>0014A549F42<br>000C4328111<br>001018902ED<br>001018902E2<br>000C766FC59 | 6 A Pre                                        | amble >> Auto<br>347 2347<br>346 2346 | -          |   |
| [ | Power Save Mode :                                  | <ul> <li>Shian</li> <li>Albert'</li> <li>AP</li> <li>AP1</li> <li>APPA</li> <li>Belkin_</li> <li>Broado</li> <li>Broado</li> <li>Claude</li> <li>Cobra</li> <li>Descri</li> </ul> | Ig_2860AP<br>Y-200<br>                                 | 111             | 000C4368601<br>00A42E82E89<br>0007404D0C7<br>00037F00D7A<br>0014A549F42<br>000C4328111<br>001018902E2<br>000C766FC59<br>000A795C08B | 6 A Pre                                        | amble >> Auto<br>347 2347<br>346 2346 | -          |   |

**Step 4:** Then, you can see the profile which you set appear in the profile list. Click "**Activate**" to activate the profile setting.

| RaUI            |                       |                |            |         |                   |                                    | P10.52 |
|-----------------|-----------------------|----------------|------------|---------|-------------------|------------------------------------|--------|
| Profile         | e Network             | Advanced       | Statistics | WAWA    | <b>Ø</b><br>WPS   | Radio On/Off                       | R      |
|                 | Profil                | e List         |            |         |                   |                                    |        |
| PROF1           | WLAN_SW               |                | ₽b         |         | Profile Name >:   | PROF1                              |        |
|                 |                       |                |            |         | SSID >:           | WLAN_SW                            |        |
|                 |                       |                |            |         | Network Type >:   | <ul> <li>Infrastructure</li> </ul> |        |
|                 |                       |                |            |         | Authentication >: | WPA-PSK                            |        |
|                 |                       |                |            |         | Encryption >:     | • TKIP                             |        |
|                 |                       |                |            |         | Use 802.1x >:     | • NO                               |        |
|                 |                       |                |            |         | Channel >:        | . 9                                |        |
|                 |                       |                |            | Po      | ower Save Mode >: | • CAM                              |        |
|                 |                       |                |            |         | Tx Power >:       | • Auto                             |        |
|                 |                       |                |            |         | RTS Threshold >:  | 2347                               |        |
|                 |                       |                |            | Frag    | ment Threshold >: | 2346                               |        |
| Add             | Edit                  | Delete         | Activate   |         |                   |                                    |        |
| Status          | : >> WLAN_SW <> 00-   | 07-40-F1-99-42 |            |         | Link              | Quality >> 92%                     |        |
| Extra Info      | >> Link is Up [TxPowe | er:100%]       |            |         | Signal Si         | trength 1 >> 26%                   |        |
| Channel         | I >> 9 <> 2452 MHz    |                |            |         |                   | trength 2 35%                      |        |
| Encryption      | >> TKIP               |                |            |         | Signal Si         | 464/34/16 <b>2</b> >> 60%          |        |
| Network Type    | >> Infrastructure     |                |            | Transmi | it                |                                    |        |
| IP Address      | : >> 192.168.10.44    |                |            | Lin     | k Speed >> 48.0 M | bps Max                            |        |
| Sub Mask        | >> 255.255.255.0      |                |            | Thro    | oughput >> 0.160  | Kbps                               |        |
| Default Gateway | >> 192.168.10.1       |                |            |         |                   | 20.832<br>Kbps                     |        |
|                 | HT                    |                |            | Receive | ,                 |                                    |        |
| B₩ >> n/a       |                       | SNRD >> n/a    |            | Lin     | k Speed >> 24.0 M | bps Max                            |        |
|                 |                       | () ID (        |            | Three   | support so 7 274  | Khns                               |        |

#### 3.1.3 Network

Under the Network function, system will display the information of surrounding APs from last scan result. List information includes SSID, BSSID, Signal, Channel, Encryption algorithm, Authentication and Network type as below:

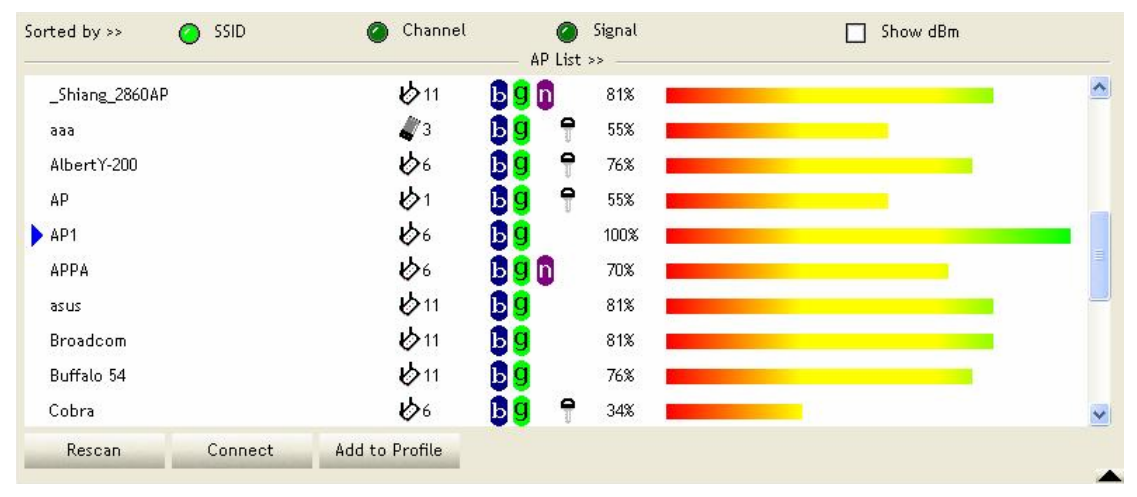

#### [Definition of each field]

SSID: Name of BSS or IBSS network

Network Type: Network type in use, infrastructure for BBS, Ad-Hoc for IBSS network

Channel: Channel in use.

**Wireless Mode:** AP support wireless mode. IT may support, 802.11b, 802.11g or 802.11n wireless mode.

Security-Enable: Whether AP provides security-enabled wireless network

Signal: Receive signal strength of specified network

#### [Icons & Buttons]

Indicate connection is successful.
Indicate network type is infrastructure mode.
Indicate network type is Ad-Hoc mode.
Indicate security-enabled wireless network.
Indicate security-enabled wireless mode.
Indicate 802.11b wireless mode.
Indicate 802.11g wireless mode.
Indicate 802.11n wireless mode.
Indicate 802.11n wireless mode.
Indicate 802.11n wireless mode.
Sorted by >> SSID Channel Signal Indicate the AP lists are sorted by SSID, Channel, or Signal.
Connect -> Command to connect to the selected network.

Rescan → Issue a rescan command to wireless NIC to update information on surrounding wireless network.

Add to Profile → Add the selected AP to Profile setting. It will bring up profile page and save user's setting to a new profile.

#### [Connected Network]

- (1) When RaUI first ran, it will select the best AP to connect automatically.
- (2) If user wants to connect to other AP, He can click "Connect: button for the intended AP to make connection.
- (3) If the intended network has encryption other than "Not Use", RaUI will bring up the security page appropriate information to make the connection.
- (4) When you double-click on the intended AP, you can see AP's detail information.

# 3.1.4 Advanced

| Wireless mode >> | 802.11 B/G/N mix         | Enable CCX (Cisco Compatible eXtensions)               |
|------------------|--------------------------|--------------------------------------------------------|
|                  |                          | Turn on CCKM                                           |
|                  |                          | Enable Radio Measurements                              |
| Enable TX Burst  | t                        | Non-Serving Channel Measurements limit 250 ms (0-2000) |
| Enable TCP Win   | dow Size                 |                                                        |
| Fast Roaming a   | t -70 dBm                |                                                        |
| Show Authentic   | ation Status Dialog      |                                                        |
| Select Y         | ′our Country Region Code |                                                        |
| 11 B/G >>        | 0: CH1-11                | •                                                      |
|                  |                          |                                                        |
| Apply            |                          |                                                        |

Wireless Mode: Select wireless mode. 802.11B only, 802.11B/G mix, and 802.11B/G/N mix modes are supported. (802.11 A/B/G mix selection item only exists for A/B/G adapter; 802.11B/G/N mix selection item only exists for B/G/N adapter; 802.11B/G/N mix selection item only exists for A/B/G/N adapter.)

**Wireless Protection:** User can choose from Auto, On, and Off (Only 802.11n adapter don't support)

- → Auto: STA will dynamically change as AP announcement
- → ON: Always send frame with protection.
- → Off: Always send frame without protection.

**TX Rate:** Manually force the Transmit using selected rate. Default is auto. (802.11n wireless card doesn't support.)